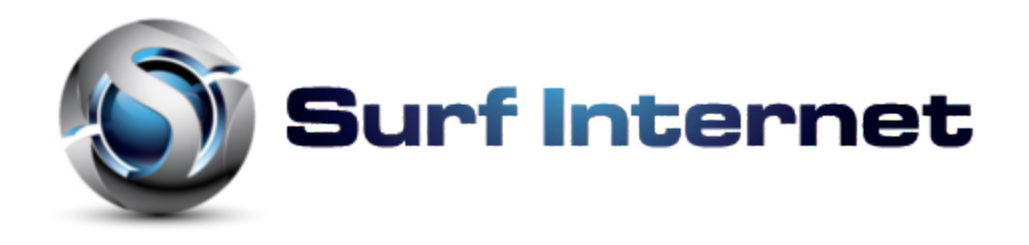

## Navigating your Digital TV

First screen you will see is:

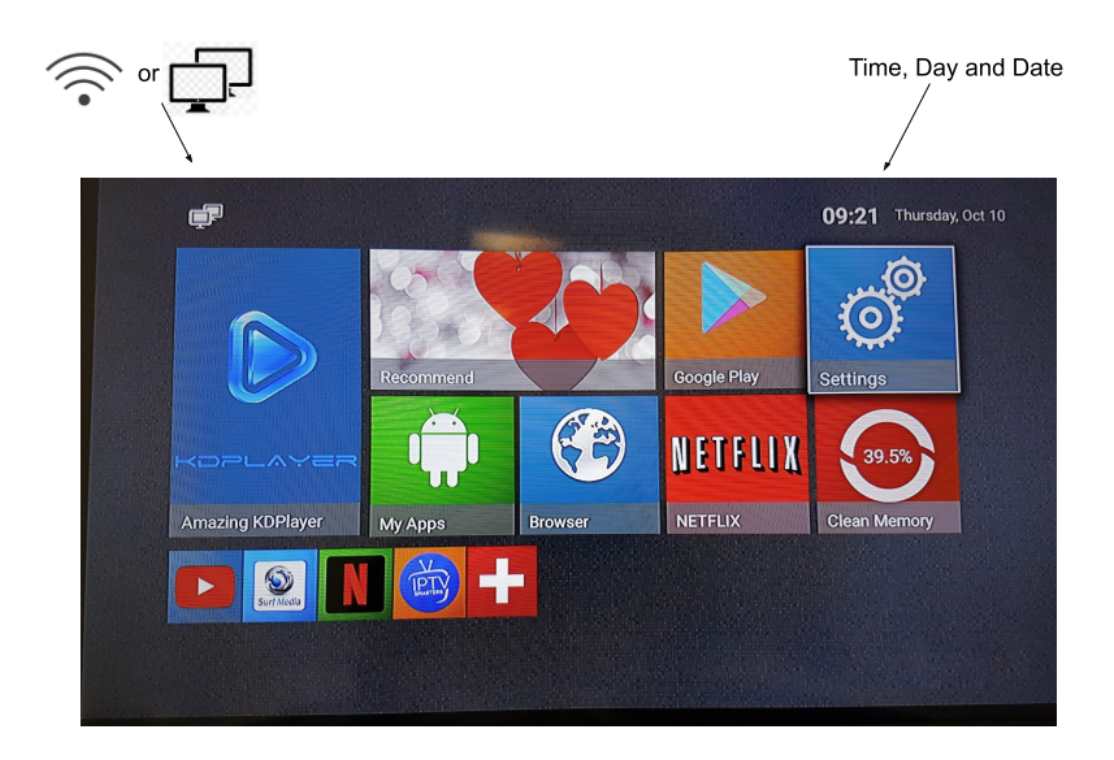

We are almost done with setting up your TV Box. Two things to check remaining:

- 1) At the top left, it shows whether you are connected with an ethernet cable or wifi
- 2) Top right is your time, day and date. If your internet has the connection, it will update the information to the current day, time and date.

Please take time to get familiarize with your remote control especially the mouse button as you will need to use it at the beginning of the setup.

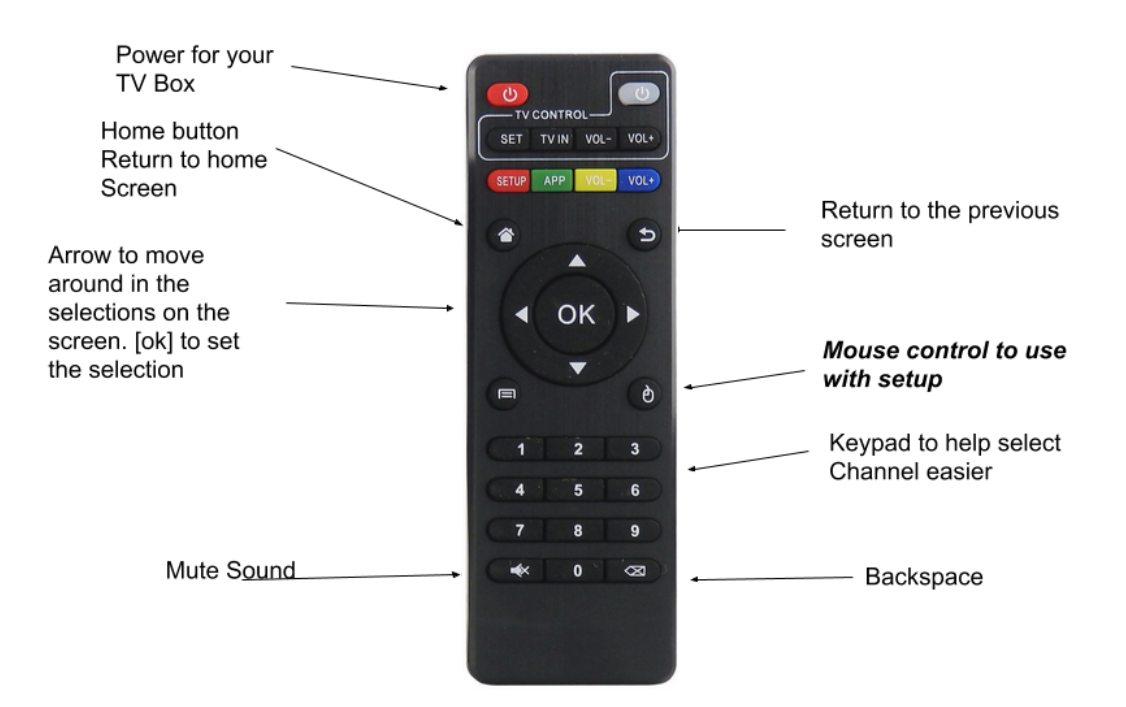

After turning on your TV and your TV Box and configuring the internet connection, Click on the Surf TV App the bottom left of the screen.

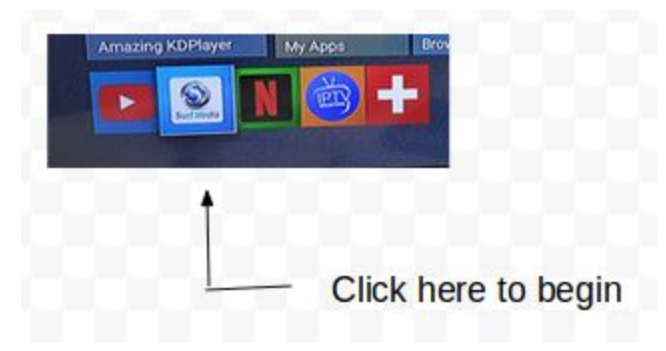

You will reach this screen shown below.

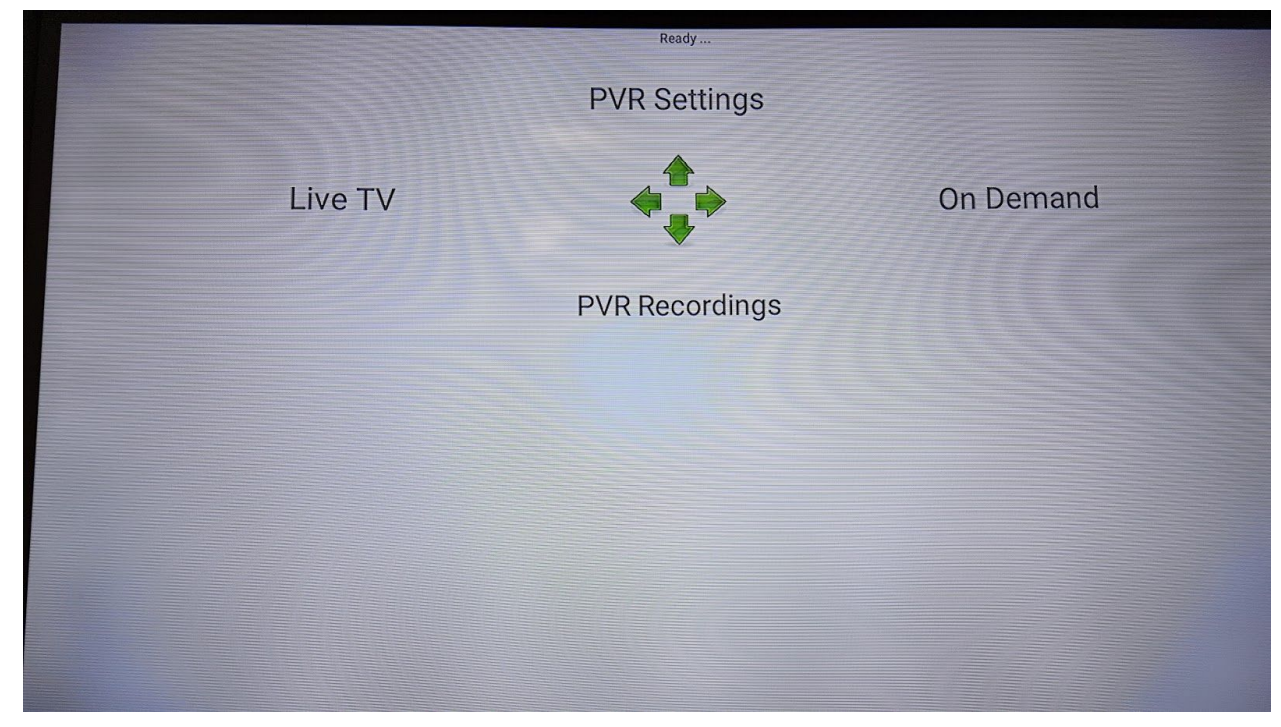

When you press the left arrow on the remote, you will reach this screen - Live TV.

| Surf TV (v16.2): List of Channels                                                                    | Thu 10 09:23 AM                                                                        |                                |                                                                                                    |
|----------------------------------------------------------------------------------------------------|----------------------------------------------------------------------------------------|--------------------------------|----------------------------------------------------------------------------------------------------|
| 203 - NH<br>Thu 10 09:0<br>HD<br>[ News ] Hourly news updates featuring curren<br>weather forecasts. | HK World<br>D0-09:15AM<br>ewsline<br>nt affairs <mark>; bu</mark> siness news and glob | al                             | Releving Higher Education                                                                                                    |
| < >> Thu 10 09:00 AM Thu 10 09:30 AM 1                                                               | Thu 10 10:00 AM Thu 10 10:30 AM                                                        | Thu 10 11:00 AM Thu 10 11:30 A | AM Thu 10 12:00 PM                                                                                                    |
| 98 BNN MARKET CALL                                                                                   | BLOOM BLOOMBERG T<br>BERG MARKETS WITH                                                 | E REAL ECONOMY THE CLOSE P1    |                                                                                                    |
| 99 CNN INSIDE POLITICS                                                                               | CNN RIGHT NOW WITH BRIA                                                                | CNN NEWSROOM WITH E            | BROOK CNN NEWSROOM WIT<br>BROOK                                                                                                    |
| 203 MILLING NHK NE DIRECT LUNCH YOUR                                                                 | NHK NE NEWSL<br>V-WSLINE INE IN                                                        | TO NEWSROOM<br>TOKYO           |                                                                                                    |
| 205 <b>jtv</b>                                                                                       |                                                                                        |                                |                                                                                                    |
|                                                                                                    |                                                                                        |                                | The second second s |
| 206 Martin                                                                                           |                                                                                        |                                |                                                                                                    |
| 206 weiner                                                                                           |                                                                                        |                                |                                                                                                    |

Here you can move up, down, left, & right to check or select the channel. To select the channel by pressing the round button [ok]

Now let us return to the previous screen by the curve left arrow located above the arrow circle

Right side.

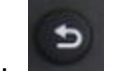

## Configuring the PVR

Press up arrow you will get the setting up the PVR. See picture below, The top section is the default selection, Press [ok]

| Configure Recording<br>1. CBC Vancouver News << delet                  | 8                          |  |  |  |  |
|------------------------------------------------------------------------|----------------------------|--|--|--|--|
| Channel 3 Between Sun Oct 21 11:<br>Series Recording - Daily - Max rec | 00 - 11:30PM<br>to roll 10 |  |  |  |  |
| 2. Global News at Noon      << delete                                  |                            |  |  |  |  |
| Channel 7 Between Fri Oct 26 12:00 - 01:00PM                           |                            |  |  |  |  |

You will reach this screen to select the channel to record. Press [ok] to get a list of channels.

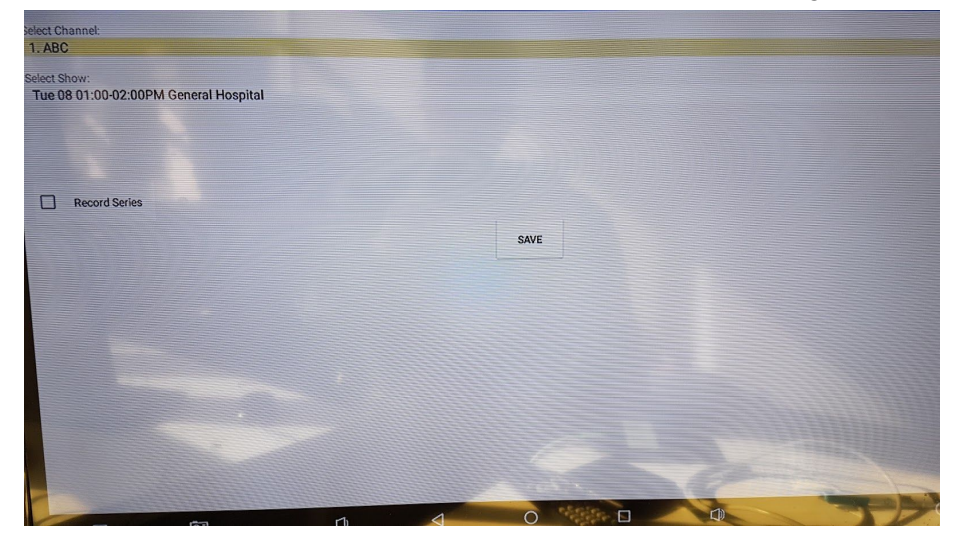

Don't forget to click on the [save] button to complete the record programming.

## Viewing the recordings in PVR

Press down arrow you will get the PVR listing of recorded shows. See picture below, Use the up/down arrows to select the recorded show, Press [ok] to watch it.

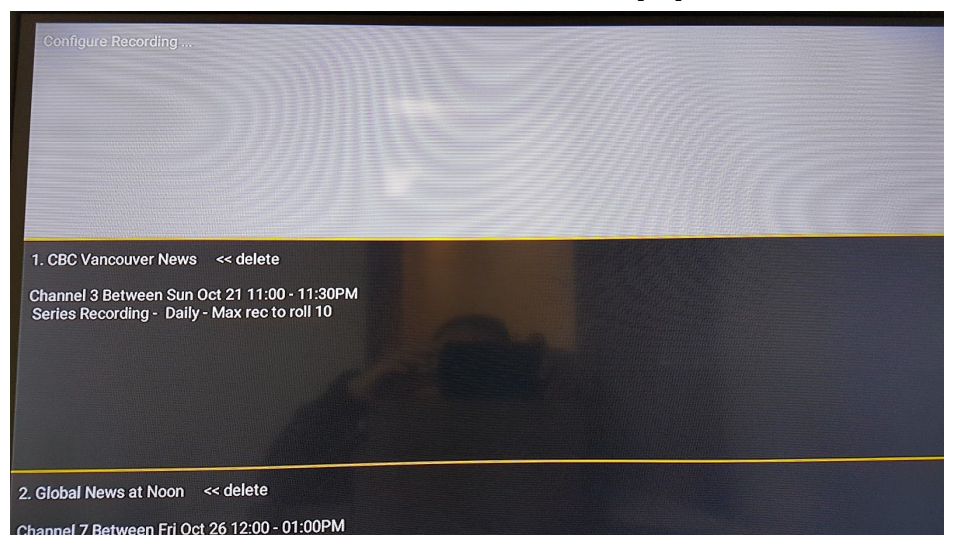

## **On Demand**

Now let us return to the previous screen the right arrow to get to on Demand viewing.

. To get to on demand channels, you can press

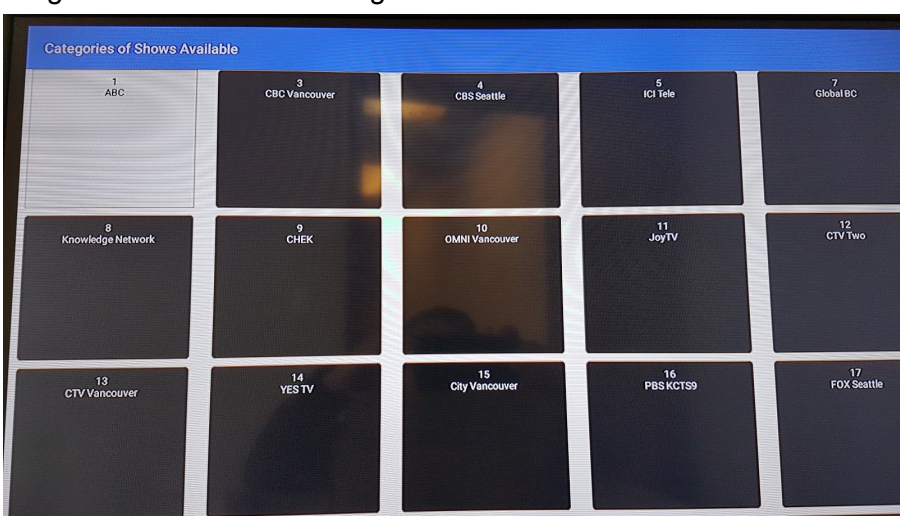

Here you can move up, down, left, & right to check or select the channel. To select the channel by pressing the round button [ok]

Any Questions, Please give us a call at 604-945-4225